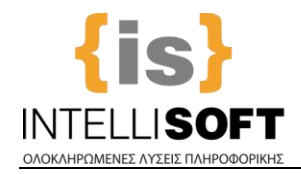

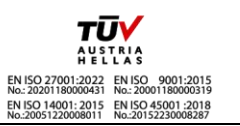

## Οδηγίες για την Επανυποβολή Δικαιολογητικών του

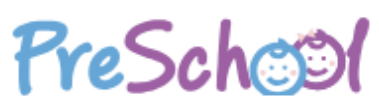

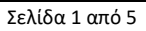

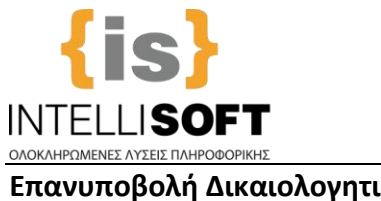

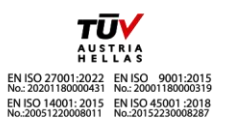

Επανυποβολή Δικαιολογητικών

Μετά ή κατά την περίοδο εγγραφών για τους Βρεφονηπιακούς στον εκάστοτε Δήμο υπάρχει περίπτωση να σας ζητηθεί να επανυποβάλλετε συγκεκριμένα δικαιολογητικά είτε γιατί είναι λανθασμένη η καταχώριση είτε γιατί δεν εμφανίζεται σωστά το δικαιολογητικό που έχετε υποβάλει. Σε αυτή την περίπτωση θα έρθει email στον λογαριασμό με τον οποίο έχετε συνδεθεί το οποίο θα σας ενημερώνει για το ποιο/ποια δικαιολογητικά χρειάζονται επανυποβολή και μέχρι πότε πρέπει να πραγματοποιηθεί αυτή.

| ΔΗΜΟΣ TEST - Ειδοποίηση για επανυποβολή δια<br>noreply©<br>Te g - © mellinett.gr<br>() if there are problems with how this message is displayed, clock here to show it in a wet                     | αιολογητικών - PreschoolOnline                                                                                                    |
|----------------------------------------------------------------------------------------------------|----------------------------------------------------------------------------------------------------|
|                                                                                                    | PreSchool                                                                                                    |
| ΔΗΜΟΣ ΤΕST                                                                                                    | - Ειδοποίηση για επανυποβολή δικαιολογητικών                                                                                                    |
| Μετὰ από ἐλεγχο που πραγματοποιήσαμε στα δικαιολογητικ<br>ΕΥ Σ με ΑΜΚΑ: 3 74, διαπιστώθηκε ό<br>01.002- Πιστοποιητικό οικογενειακής κατάστασης.<br>01.003- Άδεια νόμιμης παραμονής (για αλλοδαπούς) | ά που συνυποβάλλατε με την αίτηση σας στις <b>02/05/2025</b> με <b>αρ. πρωτ,</b> για τον Ωφελούμενο <b>Π</b><br>Η πρέπει να επανυποβληθούν τα παρακάτω δικαιολογητικά: |
| Παρακαλούμε όπως προβείτε στην αντίστοιχη ενημέρωση                                                                                                    | των δικαιολογητικών στην πλατφόρμα του Preschool                                                                                                    |
| Στη διάθεσή σας,                                                                                                    |                                                                                                    |
| ΔΗΜΟΣ TEST                                                                                                    |                                                                                                    |

Οπότε θα πρέπει να συνδεθείτε με τους κωδικούς σας στην πλατφόρμα του Preschool όπου θα έχει εμφανιστεί μήνυμα στο επάνω μέρος της σελίδας ότι πρέπει να επανυποβάλλετε κάποιο/κάποια δικαιολογητικά

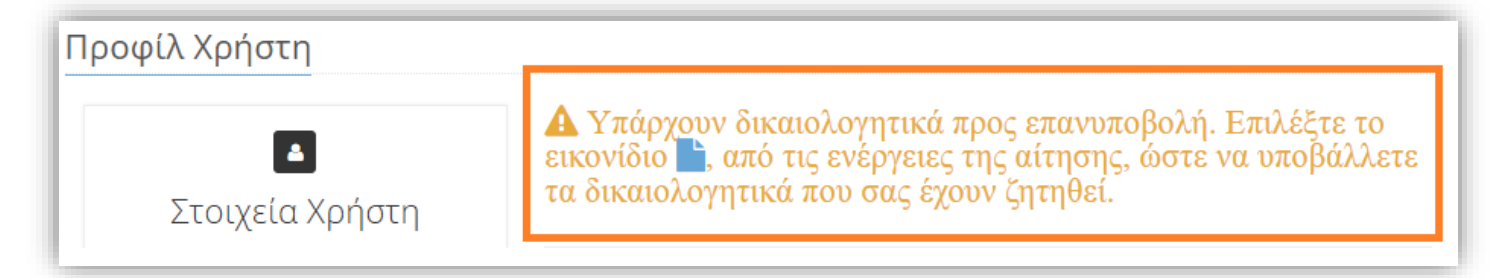

Δίπλα στην υποβληθείσα αίτησή σας θα δείτε ένα φάκελο και θα πατήσετε επάνω του ώστε να κάνετε την επανυποβολή.

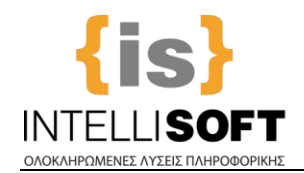

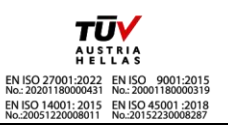

| Πίνακας Καταχωρημένων Αιτήσεων Πίνακας Καταχωρημένων Αιτήσεω |                          |                       |                   | ιιτήσεων Voucł | her        |                    |           |  |
|--------------------------------------------------------------|--------------------------|-----------------------|-------------------|----------------|------------|--------------------|-----------|--|
| ΗΜ/ΝΙΑ<br>ΥΠΟΒΟΛΗΣ<br>▼                                      | ΑΦΟΡΑ                    | ΠΕΡΙΟΔΟΣ              | ΩΦΕΛΟΥΜΕΝΗ/<br>ΟΣ | καταστάση      | ΠΡΩΤΟΚΟΛΛΟ | ΚΩΔΙΚΟΣ<br>ΑΙΤΗΣΗΣ | ενεργείες |  |
| 26/05/2025                                                   | Βρεφονηπιακοί<br>Σταθμοί | ΠΕΡΙΟΔΟΣ<br>2025-2026 | ΠΑΠΑΠΑΝΟΣ<br>XXXX | Αξιολόγηση     |            | 1603               | ■   ⊖     |  |

Θα ανοίξει η ενότητα των δικαιολογητικών σύμφωνα με το email που σας έχει αποσταλεί.

| Κωδικός Αίτησης: 1603                                    | Ονοματεπώνυμο: Π                                                                        | (                                           | AMKA: 4                                 |
|----------------------------------------------------------|-----------------------------------------------------------------------------------------|---------------------------------------------|-----------------------------------------|
| Με γκρι χρώμα, χωρίς δυνα<br>εμφανίζονται τα νέα δικαιολ | ιτότητα επεξεργασίας, εμφανίζονται τα δικι<br>ογητικά και είναι επεξεργάσιμα έως την Ολ | αολογητικά της πρώτι<br>νοκλήρωση της Επανι | ης υποβολής. Με μπλε χρώμα<br>υποβολής. |
| Επιστροφή Στην Αρχική Σελίδα                             |                                                                                         |                                             | Ολοκλήρωση Επανυποβολής                 |
| 01. ΥΠΟΧΡΕΩΤΙΚΑ<br>01.002- Πιστοποιητικό οικογεν         | ειακής κατάστασης. *                                                                    |                                             |                                         |
|                                                          | Προβολή                                                                                 |                                             |                                         |
|                                                          | Πατήστε εδώ ή σύρετε το αρχείο (pdf-word-png-                                           | jpg) για μεταφόρτωση.                       |                                         |
| 01.003- Άδεια νόμιμης παραμο                             | νής (για αλλοδαπούς) *                                                                  |                                             |                                         |
|                                                          | Πατήστε εδώ ή σύρετε το αρχείο (pdf-word-png-                                           | jpg) για μεταφόρτωση.                       |                                         |
| Επιστροφή Στην Αρχική Σελίδα                             |                                                                                         |                                             | Ολοκλήρωση Επανυποβολής                 |

Με γκρι χρώμα και χωρίς δυνατότητα επεξεργασίας θα εμφανίζονται τα δικαιολογητικά της αρχικής υποβολής. Με μπλε χρώμα θα εμφανίζονται τα νέα δικαιολογητικά και θα είναι επεξεργάσιμα έως την ολοκλήρωση της επανυποβολής. Για να ενεργοποιηθεί η ολοκλήρωση της υποβολής θα πρέπει να επισυνάψετε το νέο δικαιολογητικό το οποίο και θα πάρει μπλε χρώμα σε σχέση με το γκρι που είχατε ανεβάσει αρχικά.

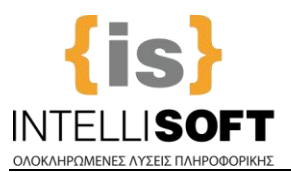

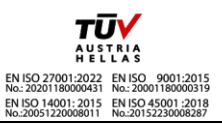

Οι κανόνες για την επισύναψη δικαιολογητικών ισχύουν όπως και στην αρχική υποβολή δηλαδή αποδεκτοί τύποι αρχείων είναι : pdf-word-png-jpg και το μέγεθος εκάστου αρχείου να μην ξεπερνάει τα 5Mb, Μπορείτε να επισυνάψετε παραπάνω από ένα αρχείο σε κάθε δικαιολογητικό.

| Κωδικός Αίτησης:                                   | Ονοματεπώνυμο: Π                                                                           | Х                                                   | AMKA: 4 2                             |
|----------------------------------------------------|--------------------------------------------------------------------------------------------|-----------------------------------------------------|---------------------------------------|
| Με γκρι χρώμα, χωρίς δ<br>εμφανίζονται τα νέα δικο | υνατότητα επεξεργασίας, εμφανίζονται τα διι<br>ιολογητικά και είναι επεξεργάσιμα έως την C | καιολογητικά της πρώτης<br>λλοκλήρωση της Επανυτ    | ; υποβολής. Με μπλε χρώμα<br>τοβολής. |
| Επιστροφή Στην Αρχική Σελίδα<br>1. ΥΠΟΧΡΕΩΤΙΚΑ     |                                                                                            |                                                     | Ολοκλήρωση Επανυποβολής               |
| 01.002- Πιστοποιητικό οικογ                        | ενειακής κατάστασης. *                                                                     |                                                     |                                       |
|                                                    | Πατήστε εδώ ή σύρετε το αρχείο (pdf-word-pn                                                | <b>οαφή</b><br>βολή<br>g-jpg) για μεταφόρτωση.      |                                       |
| 01.003- Άδεια νόμιμης παρα                         | μονής (για αλλοδαπούς) *                                                                   |                                                     |                                       |
|                                                    | Πατήστε εδώ ή σύρετε το αρχείο (pdf-word-pn)                                               | Διαγραφή<br>Γ<br>Προβολή<br>g-jpg) για μεταφόρτωση. |                                       |
| Επιστροφή Στην Αρχική Σελίδα                       |                                                                                            |                                                     | Ολοκλήρωση Επανυποβολής               |

**ΠΡΟΣΟΧΗ**: Αν δεν πατήσετε την ολοκλήρωση της Επανυποβολής τα δικαιολογητικά δεν θα αποσταλούν για έλεγχο στα στελέχη της αντίστοιχης Διεύθυνσης Προσχολικής Αγωγής και ο φάκελος θα παραμείνει ενεργός δίπλα στην αίτηση. Αν ξαναπατήσετε πάνω στον φάκελο θα σας ανοίξει η τελευταία εικόνα των δικαιολογητικών που είχατε συμπληρώσει ώστε να ολοκληρώσετε τη διαδικασία.

Με την ολοκλήρωση της επανυποβολής εμφανίζεται μήνυμα στο επάνω μέρος της σελίδας ότι η υποβολή των δικαιολογητικών ολοκληρώθηκε με επιτυχία και δεν θα υπάρχουν άλλα έγγραφα προς επανυποβολή.

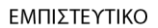

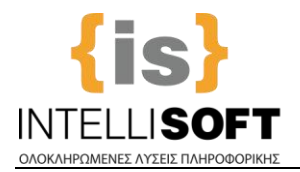

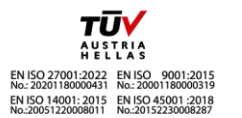

|                                                   | Η υποβολή των δικαιολογητικών ολοκ.<br>ΚΑΛΑΡΟΙΣΤΙΚΟΤΗΤΑΣ                                | ληρώθηκε με εππυχία!<br>οκοιοιπιστούπου             |                                    |
|---------------------------------------------------|-----------------------------------------------------------------------------------------|-----------------------------------------------------|------------------------------------|
| Κωδικός Αίτησης: 1603                             | Ονοματεπώνυμο:                                                                          | X                                                   | АМКА: 4.                           |
| Ηε γκρι χρώμα, χωρίς δυ εμφανίζονται τα νέα δικαι | νατότητα επεξεργασίας, εμφανίζονται τα δι<br>ολογητικά και είναι επεξεργάσιμα έως την ( | καιολογητικά της πρώτης ι<br>Ολοκλήρωση της Επανυπο | υποβολής. Με μπλε χρώμα<br>ιβολής. |
|                                                   | an (1)                                                                                  |                                                     |                                    |
|                                                   |                                                                                         |                                                     |                                    |
|                                                   |                                                                                         |                                                     |                                    |
|                                                   |                                                                                         |                                                     |                                    |
|                                                   |                                                                                         |                                                     |                                    |
|                                                   |                                                                                         |                                                     |                                    |

Στον πίνακα των αιτήσεων θα έχει φύγει και ο φάκελος που εμφανιζόταν δίπλα στην αίτηση στις ενέργειες. Η διαδικασία της επανυποβολής δικαιολογητικών ολοκληρώθηκε με επιτυχία!

Σε περίπτωση που δεν ολοκληρώνεται η διαδικασία για κάποιο λόγο εμφανίζονται και τα αντίστοιχα μηνύματα λάθους ώστε να προχωρήσετε με επιτυχία στην επανυποβολή των δικαιολογητικών σας.

Όταν το στέλεχος ελέγξει τα δικαιολογητικά θα σας ενημερώσει μέσω ενός νέου τελευταίου email για την εξέλιξη της διαδικασίας η οποία και ολοκληρώνεται.

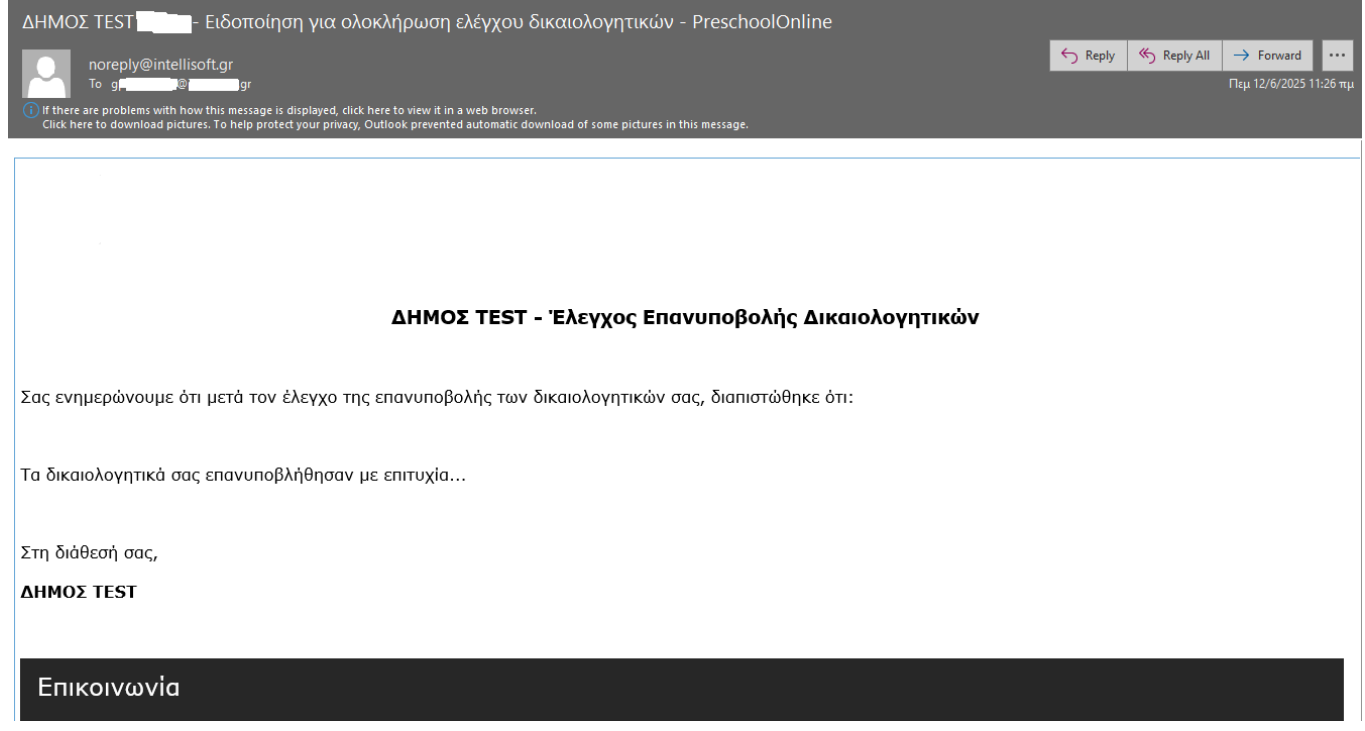